## **ACCESSING THE INOW GRADE PORTAL FOR PARENTS AND STUDENTS**

## **GUARDIAN:**

**STUDENT(S):** 

STEP 1: Go to www.gowhs.com and click on GRADE PORTAL icon.

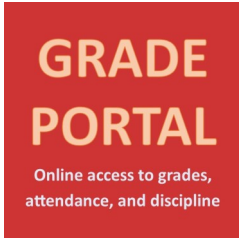

## **<u>STEP 2</u>**: Enter the following when you connect to the Elmore County INOW Server:

USERNAME: <u>homeaccess</u> PASSWORD: Elmore2020

\*\*Note: You may not always see this initial screen. You may be directed straight to Step 3.

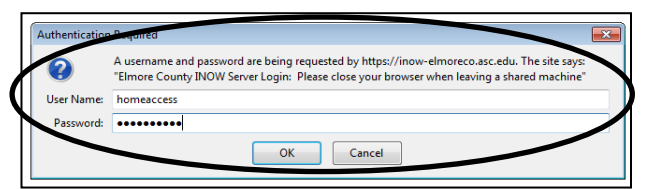

<u>STEP 3</u>: On the ELMORE COUNTY SCHOOLS INOW Home Page, enter your personal username and password:

**USERNAME:** 

PASSWORD: Elmore2020

\*\*Note to STUDENTS: Your Grade Portal username is Your first initial, your last name and the numbers BEFORE the @ symbol of your email address, NOT the full email address.

\*\*Note to PARENTS: Parent usernames were sent home with WHS students when they checked out a Chromebook.

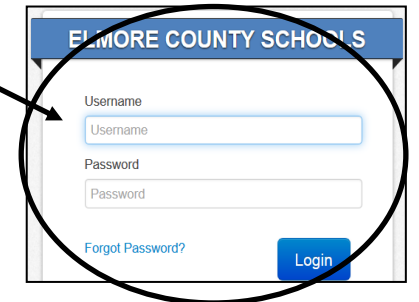

STEP 4: The first time you log in, you will be prompted to select a new password.

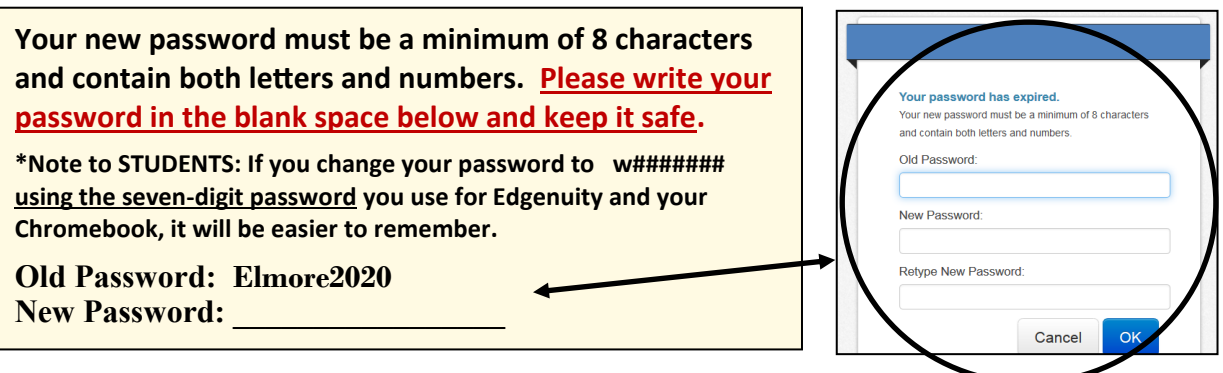

## **PLEASE NOTE:**

If you have students at Wetumpka High, Wetumpka Elementary, Wetumpka Middle, or Redland Elementary, all of your students will appear under this login. Select the student you wish to view from the drop-down menu on the top right after you log in.

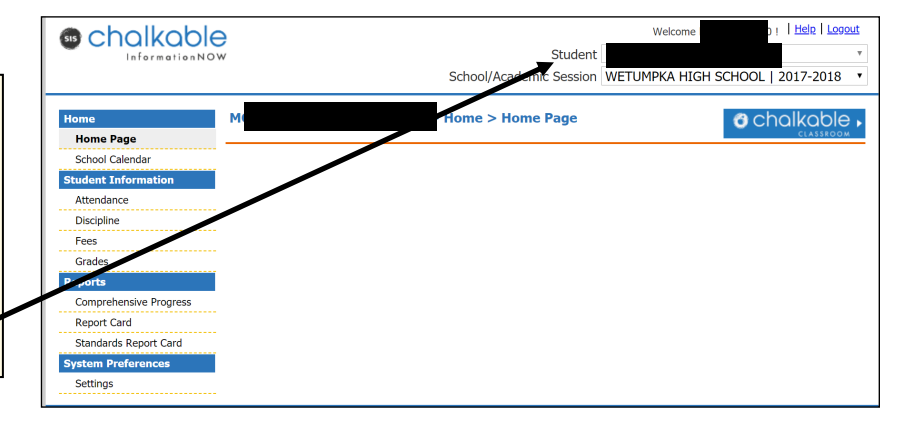